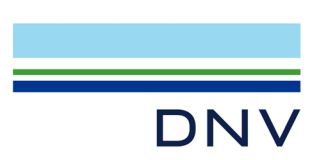

# 認証マークダウンロードの方法

認証マークをダウンロードするには、まず弊社のサービスである Varacity(ヴェラシティ)のアカウントの登録が必要となります。以下の方法にてご登録ください。

## 【アカウント登録済の方】

<mark>login page (</mark>https://www.veracity.com/)から Email を入力しログイン後、下の Page 7 の⑧に

#### 進んでください。

| Sign in to Veracity                             |          |
|-------------------------------------------------|----------|
| Enter your Veracity user details                |          |
| Email address or username                       |          |
|                                                 |          |
| Continue                                        | • >      |
| I forgot my password Create a                   | account  |
| VERACITY<br>by DNV                              | DNV      |
| Veracity is DNV's independent data platform and | industry |
| eco-system.                                     |          |
| Visit www.veracity.com to discover more.        |          |

## 【アカウント登録から始める方】

① login page をクリックし、ログイン画面で Create account をクリック。

| Login                     |                                 |
|---------------------------|---------------------------------|
| Enter your Veracity       | user details                    |
| Email address or us       | sername                         |
|                           |                                 |
|                           | Continue >                      |
| <u>l forgot my passwo</u> | rd <u>Create account</u>        |
| VFRACITY                  |                                 |
| by DNV                    | DNV                             |
| Veracity is DNV's indepen | dent data platform and industry |
| eco-system                |                                 |

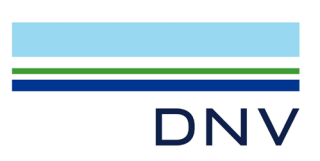

② メールアドレス、パスワード(ご自身で任意に設定)、I'm not a robot にティックをして、 Sign up をクリック

VERACITY by DNV

| Sign up                          | o to Ve                      | racity                                 |                      |                      |              |
|----------------------------------|------------------------------|----------------------------------------|----------------------|----------------------|--------------|
| Get access to<br>help you ma     | ) industrial<br>ke better us | applications a<br>se of your data      | nd data ana<br>a.    | alytics servi        | ces that can |
| Enter your em                    | ail                          |                                        |                      | <ul> <li></li> </ul> | ]            |
| Choose a pass                    | word                         |                                        |                      | •                    | 7            |
| Include capita<br>Avoid includir | letters and<br>g your name   | special characte<br>e, part of your na | ers.<br>ame or email | address.             | _            |
| I'm not a                        | robot                        | reCAPTCHA<br>Privacy - Terms           |                      |                      |              |
| Sign up -                        | $\geq$                       |                                        |                      |                      |              |

- ③ 登録したメールアドレスに以下メールが届きますので、そのメール本文リンク: <u>Complete</u> your registration here をクリック。
  - 差出人: identity.management@veracity.com メールタイトル: Welcome to Veracity ff8: Welcome to Veracity

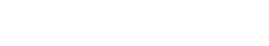

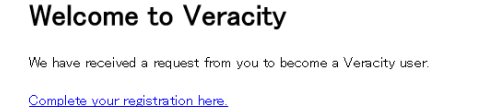

If you have not made such a request, please ignore this email. You may also contact Veracity support.

Veracity by DNV, Veritasveien 1, Hovik, Norway

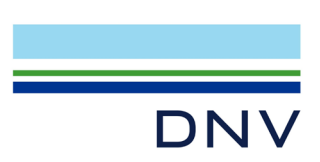

④ Complete Veracity Sign-Up という画面でお名前を英語で入力し、 I agree to the Veracity platform にマークをして Register をクリック

|                                                                    | Marketplace                        | My services             | My data      | Support     | Sign in | New to Veracity?<br><u>Create account</u> |
|--------------------------------------------------------------------|------------------------------------|-------------------------|--------------|-------------|---------|-------------------------------------------|
| Complete Veracit                                                   | y Sign u                           | n                       |              |             |         |                                           |
|                                                                    | .y Sigii-u                         | Ρ                       |              |             |         |                                           |
| Get access to industrial applica<br>services that can help you mak | ations and data<br>e better use of | analytics<br>your data. |              |             |         |                                           |
| Email address<br>leomitkei@hotmail.com                             |                                    |                         |              |             |         |                                           |
| Profile information                                                |                                    |                         |              |             |         |                                           |
| First name                                                         |                                    |                         |              |             |         |                                           |
| Last name                                                          |                                    |                         |              |             |         |                                           |
| Country / region                                                   |                                    |                         |              |             |         |                                           |
| • Japan                                                            |                                    | ~                       |              |             |         |                                           |
| Phone number (optional)                                            |                                    |                         |              |             |         |                                           |
| • •                                                                |                                    |                         |              |             |         |                                           |
| I agree to the Veracity platform                                   | n terms of use 🗹                   |                         |              |             |         |                                           |
| I wish to recieve information a                                    | nd news from Ve                    | racity and I kno        | w that I can | change this | alater  |                                           |
| Please read how Veracity handles                                   | your personal da                   | ta in the privacy       | statement 🔽  | 7.          |         |                                           |
|                                                                    |                                    |                         |              |             |         |                                           |
| Register $ ightarrow$                                              |                                    |                         |              |             |         |                                           |

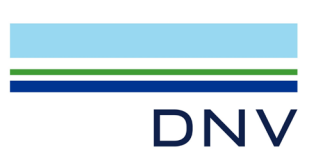

⑤ 以下の画面が表示され Account 登録が完了します。 Log In をクリック

| VERACITY<br>by DNV               | Marketplace            | My services       | My data       | Support        | Sign in | New to Veracity?<br><u>Create account</u> |
|----------------------------------|------------------------|-------------------|---------------|----------------|---------|-------------------------------------------|
|                                  |                        | $\sim$            |               |                |         |                                           |
|                                  | (                      |                   |               |                |         |                                           |
| Thar                             | nks for sign           | ing up            | to Vera       | acity          |         |                                           |
| You are now re                   | eady to access service | s and explore (   | data sets and | d application: | 5.      |                                           |
|                                  |                        |                   |               |                |         |                                           |
|                                  | Lo                     | g in $ ightarrow$ |               |                |         |                                           |
| 登録した E-mail と Passv              | vord を入力し              | ・Log in を         | モクリッ          | ク              |         |                                           |
| Sign in to Veracity              |                        |                   |               |                |         |                                           |
| Enter vour Veracity user details |                        |                   |               |                |         |                                           |
|                                  |                        |                   |               |                |         |                                           |
|                                  |                        |                   |               |                |         |                                           |
|                                  |                        |                   |               |                |         |                                           |
| Password                         |                        |                   |               |                |         |                                           |

DNV Veracity is DNV's independent data platform and industry Visit www.veracity.com to discover more.

<u>I forgot my password</u>

VERACITY by DNV

eco-system.

Log in 💙

Create account

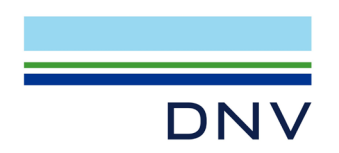

⑥ Free access をクリック

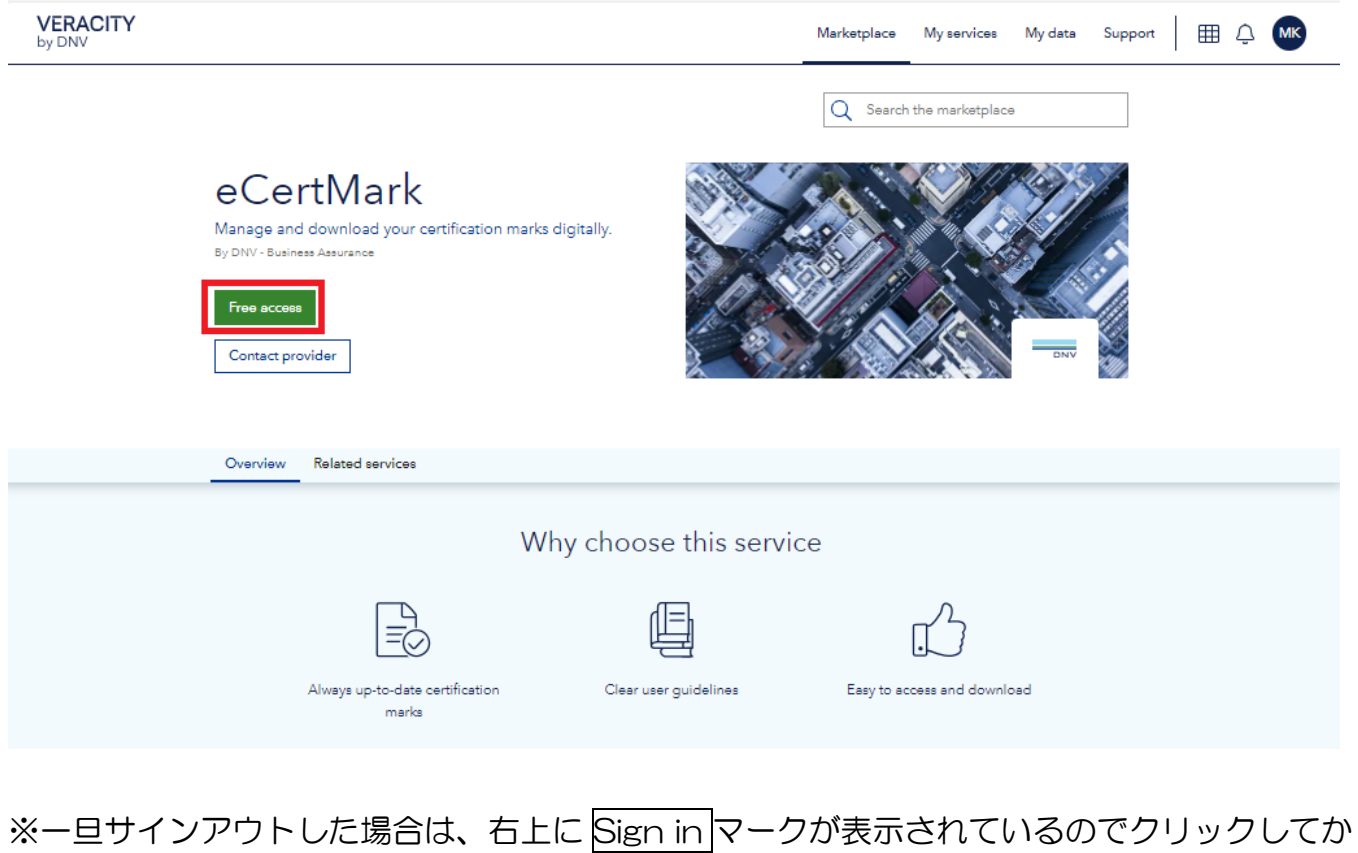

### ら、Free access をクリック

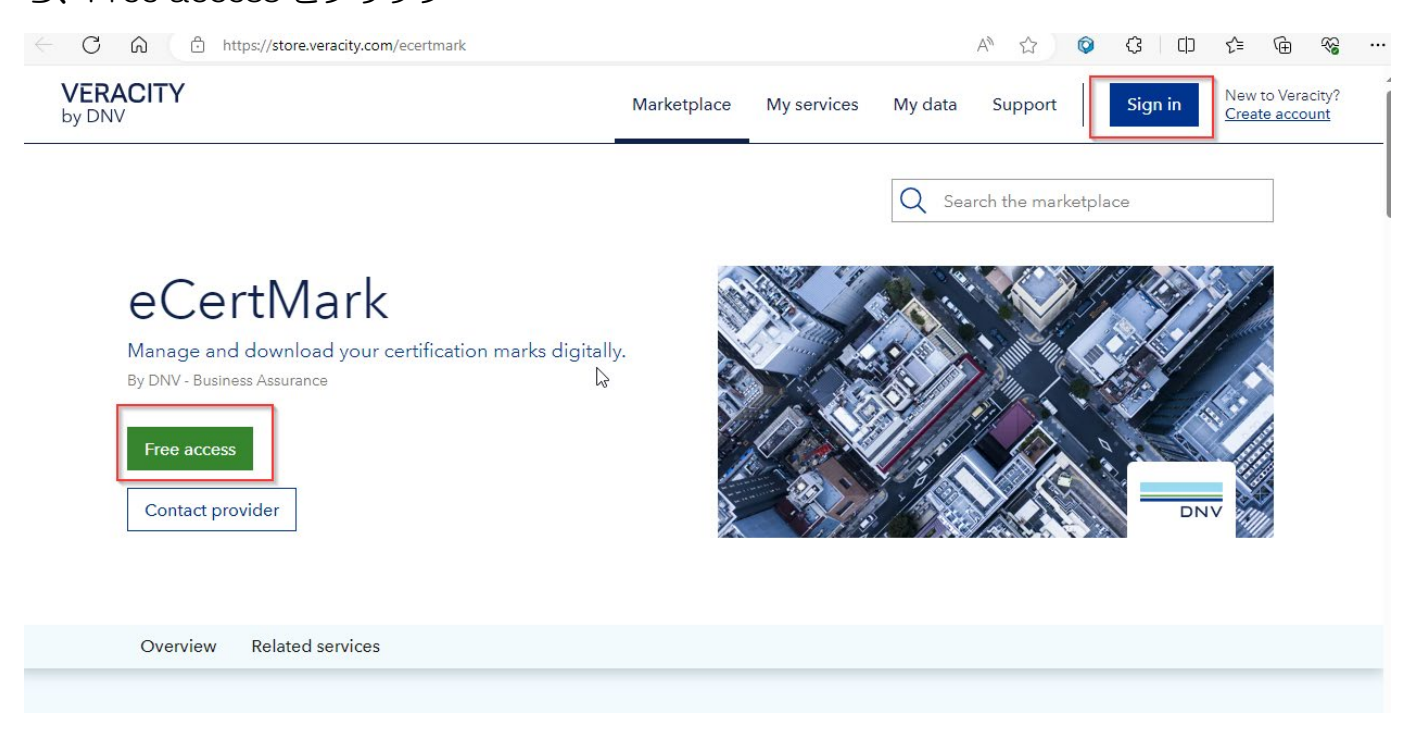

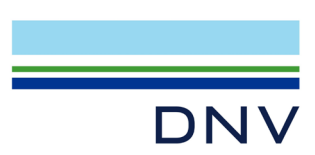

⑦ Go to My service クリック

\*以下画面は新規登録の際にのみ表示されますので、表示されない場合は⑦に進んでくださ

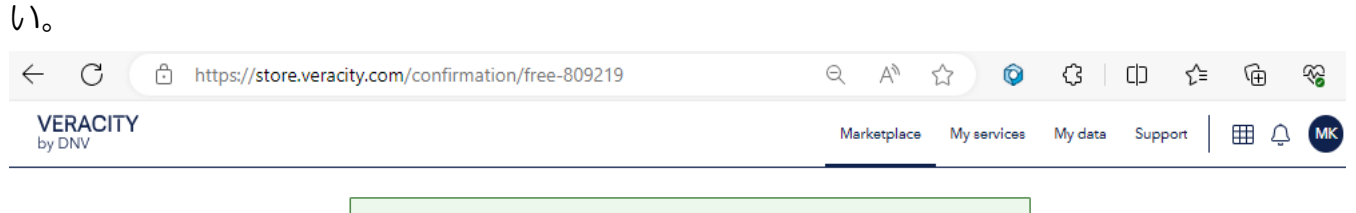

O Thanks for your interest in eCertMark

What happens next

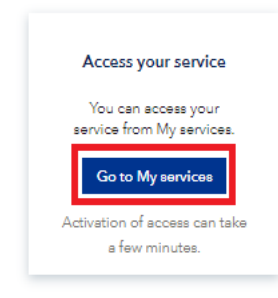

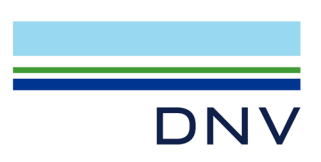

⑧ 右上の My Services をクリック。

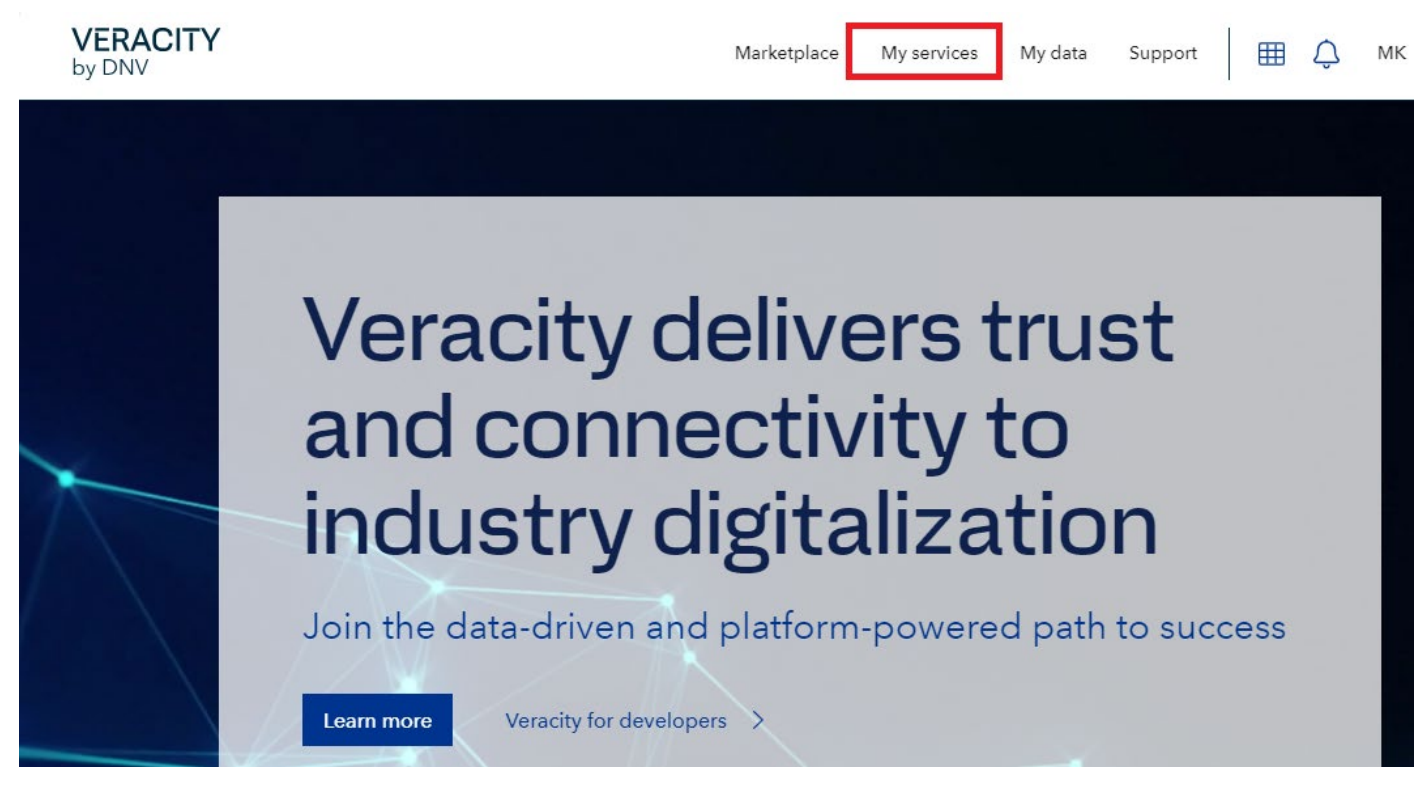

⑨ 下記画面になりますので eCertMark をクリック。

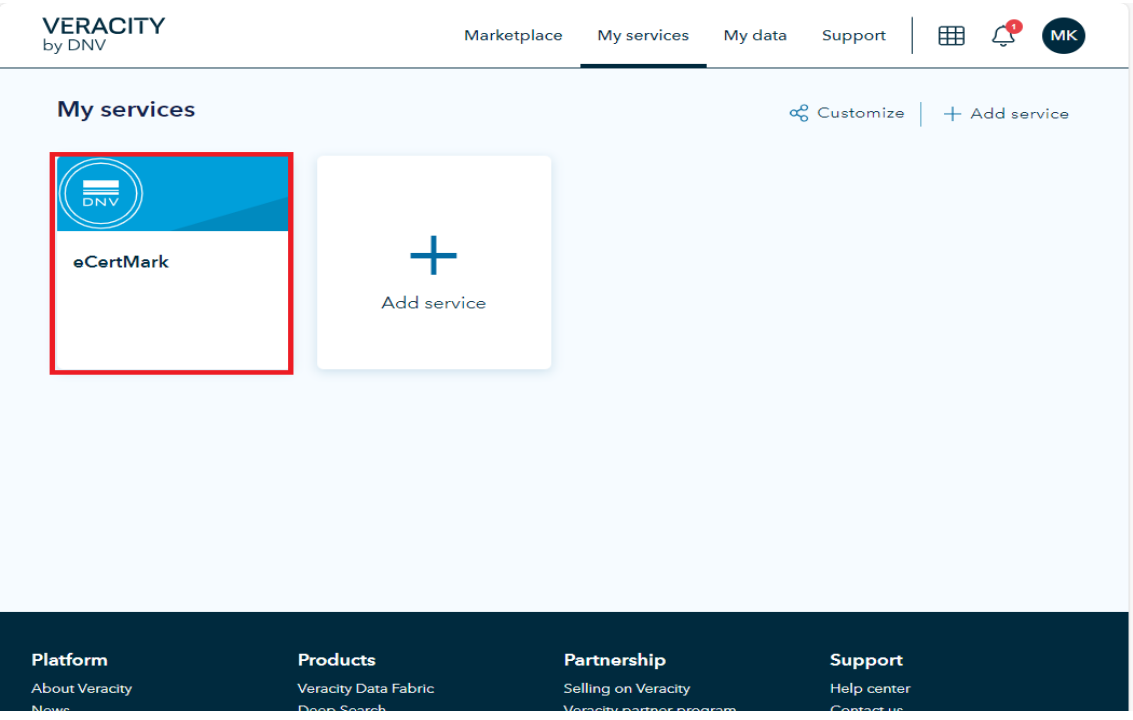

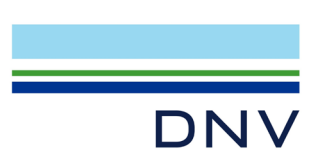

1 Select Language で Japanese を選択ください。

| DNV                           |                                                          |                                               | eCertMark    |
|-------------------------------|----------------------------------------------------------|-----------------------------------------------|--------------|
|                               |                                                          |                                               |              |
| Click on the Certification Ma | k to download the zip containing all versions of the mar | k                                             |              |
| Colort Language               |                                                          |                                               |              |
| Select Language               |                                                          |                                               |              |
| English                       | ~                                                        |                                               |              |
| Bulgarian                     | A                                                        |                                               |              |
| Catalan                       | hemes                                                    |                                               |              |
| Chinese                       |                                                          |                                               |              |
| Croatian                      |                                                          | View Management Certification Mark guidelines | $\checkmark$ |
| Czech                         |                                                          |                                               | _            |
| Danish                        |                                                          |                                               |              |
| Dutch                         |                                                          |                                               |              |
| English                       |                                                          |                                               |              |
| Estonian                      |                                                          |                                               |              |
| Finnish                       |                                                          |                                               |              |
| French                        |                                                          |                                               |              |
| German                        |                                                          |                                               |              |
| Hungarian                     |                                                          |                                               |              |
| Italian                       |                                                          |                                               |              |
| Japanese                      |                                                          |                                               |              |
| Korean                        |                                                          |                                               |              |
| Lithuvanian                   |                                                          |                                               |              |
| Polish                        |                                                          |                                               |              |
| Portuguese                    |                                                          |                                               |              |
| Romanian                      | •                                                        |                                               |              |
|                               |                                                          |                                               |              |

① 表示された認証マークがダウンロード可能です。

| DNV                                                                                       |    |                                               | eCertMark   ≗ |
|-------------------------------------------------------------------------------------------|----|-----------------------------------------------|---------------|
| ■像をダウンロードするには、証明マークを選択します。<br>語の選択<br>Japanese<br>▲<br>Ar のスキームの認定マーク<br>ダウンロード<br>ダウンロード | Ľ₹ | View Management Certification Mark guidelines | Ϋ́            |
| About DNV Contact Terms of use Privacy statement Copyright                                |    | © DNV AS 2021                                 |               |